### **PSA Recorder Process**

#### August 18, 2020

#### **Prerequisites**

- 1. Must have an operational AX.25 Packet System with Outpost installed.
- 2. Must have a spreadsheet program installed and be familiar with its use
- 3. Must have a voice ham station capable for hearing most CARES members (VHF, W6TDM)

#### **Before the Event**

| <br>1. Review this procedure regularly.                                                                                                    |
|----------------------------------------------------------------------------------------------------|
| <br>2. Participate in the CARES weekly Net.                                                                                                    |
| 3. Participate in the SCCo RACES weekly packet check-ins.                                                                                                    |
| <br><ul> <li>4. With your Spreadsheet program, verify or create a spreadsheet as follows:</li> <li>NOTE: <i>Microsoft Excel</i> is shown here. The <i>Free Libre Calc</i> program works the same.</li> </ul> |
| 🖬 🗲 🗧 🗧 — 🗆 X                                                                                                    |
| File Home Insert Page Layout Formulas Data Review View Help ${\mathbb Q}$ Tell me ${\mathcal A}$ Share                                                                                                    |
| $\begin{array}{c c c c c c c c c c c c c c c c c c c $                                                                                                    |
| $\begin{array}{c} c_{1} \\ c_{2} \\ A_{2} \\ \end{array} = \begin{array}{c} \\ c_{1} \\ c_{2} \\ \end{array}$                                                                                                |
| A B C D E F G H I J K L M N O P Q R S T                                                                                                    |
| 1       Call Sign Msg ID Time Grid Surveyed       1.1       1.2       1.3       1.4       2.1       2.2       2.3       3.1       4.1       4.2       4.3       4.4       5.1       MikeMike         2       |
| 7                                                                                                    |
| PSA-Packet-Template + : •                                                                                                    |
| Make sure vou have Columns "A" thru "S" set up.                                                                                                    |
| <ul> <li>Save this spreadsheet in a location you can easily find. Save the File as a .csv (comma delimited), as follows:</li> <li>a File &gt; Save As</li> </ul>                                             |
| b Select a location you can easily find                                                                                                    |
| c. In the <b>Field Name</b> Field, enter a name, like <b>PSA-Packet-Template</b>                                                                                                    |
| d. In the <b>Save As Type</b> Field, select CSV (Comma Delimited)(*.csv)                                                                                                    |
| e. Press <b>Save</b> .                                                                                                    |
| 6. Participate in all on-air PSA recorder training when offered.                                                                                                    |
| 7. Be Ready to volunteer as PSA recorder during activations.                                                                                                    |

# **During an Event**

| <br>8. Check in to the CARES Emergency Net.                                                                                                    |
|----------------------------------------------------------------------------------------------------|
| <br>9. If Net Control is looks for a PSA Recorder, you are available, and your packet station is ready, volunteer to act as the PSA Recorder.                                                                                                    |
| 10. Start up your Packet Station.                                                                                                    |
| <ul> <li>11. Open your PSA-Packet-Template.csv file and immediately save the spreadsheet with a new name: PSA-CUP-YY-##.csv. For instance: PSA-CUP-20-31T.csv</li> <li>a. File &gt; Save As</li> <li>b. Select a location you can easily find</li> <li>c. In the Field Name Field, enter a name, like PSA-CUP-YY-##.csv</li> <li>d. In the Save As Type Field, verify CSV (Comma Delimited)(*.csv) is still selected.</li> <li>e. Press Save.</li> </ul>                                                                                                    |
| TAKE THE MESSAGE                                                                                                    |
| <br><ol> <li>Listen for Net Control to direct PSA traffic to you.</li> <li>Opportunistically fill in fields as Net Control sets up the next station to pass in their PSA traffic (call sign, Msg ID, time).</li> </ol>                                                                                                    |
| <br>13. The best method to move from field to field is to use the TAB key or Left/Right arrow keys. For instance, enter a number, then press Tab; enter a number, then press Tab; etc. This keeps your fingers on the keyboard.                                                                                                    |
| E SA-CUP-20-31T.csv - Excel Jim Oberhofer E E - E X                                                                                                    |
| $ \begin{array}{c c c c c c c c c c c c c c c c c c c $                                                                                                    |
| $\begin{bmatrix} Calibri & 11 & \\ Paste \\ * \\ Clipboard \\ S \\ Font \\ Clipboard \\ S \\ K \\ K \\ K \\ K \\ K \\ K \\ K \\ K \\ K$                                                                                                    |
| ActionCalibri $v$ $11$ $v$ $v$ </th                                                                                                    |
| Calibri       * 11       =       =       ?       General       *       *       Conditional Formatting       *       *       *       *       *       *       *       *       *       *       *       *       *       *       *       *       *       *       *       *       *       *       *       *       *       *       *       *       *       *       *       *       *       *       *       *       *       *       *       *       *       *       *       *       *       *       *       *       *       *       *       *       *       *       *       *       *       *       *       *       *       *       *       *       *       *       *       *       *       *       *       *       *       *       *       *       *       *       *       *       *       *       *       *       *       *       *       *       *       *       *       *       *       *       *       *       *       *       *       *       *       *       *       *       *       *       *       *                                                                                                    |
| Image: Second second second |
| Image: Calibri Image: Calibri Image |

| Send the PSA reports to the EOC.                                                                                          |
|----------------------------------------------------------------------------------------------------|
| <br>17. When directed by Net Control to pass the PSA summary to the EOC, do the following:                                |
| a. Press Save to save the file.                                                                                           |
| b. From Outpost, Press <b>New</b> to open a new message.                                                                  |
| c. On the message form, press File > Open a File                                                                          |
| d. Navigate to the directory with you are saving the PSA .csv file.                                                       |
| e. At the bottom, change the selection "Text Files (*.txt)" to "All Files (*.*)"                                          |
| <ol> <li>Select your PSA .csv file, and press <b>OK</b>. The file contents are loaded in the<br/>message form.</li> </ol> |
| g. In the subject line, fix the spacing by adding a space between the Message ID<br>and the File Name.                    |
| <br>18. Press Send. Press Send/Receive.                                                                                   |
| <br>19. Continue taking PSA reports on the same file below the entries already collected.                                 |
| 20. Continue in the role of PSA recorder until this function is handed off to the EOC.                                    |

## After the Event

| <br>21. At the end of the exercise, archive all messages as follows:             |
|----------------------------------------------------------------------------------|
| <ul> <li>a. From Outpost, File &gt; Export &gt; All folders</li> </ul>           |
| b. When prompted, enter the name with the activation, i.e.: XSC-18-34T.oaf       |
| <br>22. Delete all packet messages as follows:                                   |
| a. Except for the SCCo Notices folder, open each folder and delete its contents. |
| b. Delete the contents of the Deleted Folder last.                               |
| <br>23. Update your ICS 214 Unit Log.                                            |
| <br>24. Report to the Shift Supervisor that Packet Operations are secure.        |